## Cadastro passo a passo no LOP:

1. Acessar https://lop.natalnet.br/autenticacao/cadastro

| A lop.natalnet.br/autenticacao/cadastro marks 🚱 Nova guia 🔓 Google 🕰 INCC 🚱 🔓 Entrada (19) - chigu | u 🕲 (3) WhatsApp 📒 UFPE_2020 📒 Estacio 📒 MACHLEV 🎉 SIGRH - Sistema Int                      | o- ★ |
|----------------------------------------------------------------------------------------------------|---------------------------------------------------------------------------------------------|------|
|                                                                                                    | LOP <sub>apha</sub><br>Faça o seu cadastro<br>Nome<br>Digite seu nome<br>Endereçe de e-mail |      |
|                                                                                                    | Digite seu e-mail Senha                                                                     |      |
|                                                                                                    | Confirme sua senha                                                                          |      |
|                                                                                                    | Cadastrar                                                                                   |      |

- 2. Cadastrar-se com
  - a. NOME(LOGIN): NOME COMPLETO SEM ACENTOS, ESCRITO EM CAIXA ALTA
  - b. E-MAIL: seu e-mail da ufpe (só será aceito o e-mail institucional @ufpe)

Observação: se os dados do login ou e-mail estiverem preenchidos incorretamente sua solicitação para inclusão na turma (lá no item 8 deste manual) será recusada, por isso siga este manual à risca!

3. Você receberá um e-mail do sistema que se certifica que você não tem uma conta falsa.

| Confirmação                             | de cadastro (Extern | D | Caixa de entrada $\times$ |  |  |  |
|-----------------------------------------|---------------------|---|---------------------------|--|--|--|
| projetosect@gmail.com<br>para mim ▼     |                     |   |                           |  |  |  |
| Clique aqui para confirmar seu cadastro |                     |   |                           |  |  |  |
|                                         |                     |   |                           |  |  |  |
|                                         |                     |   |                           |  |  |  |

4. Após a confirmação, aparecerá uma tela como esta

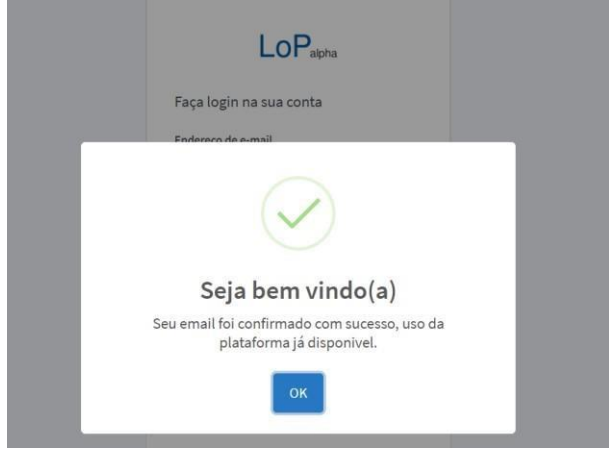

5. Primeiro acesso ao sistema (você deverá solicitar o cadastramento na sua turma de Cálculo Numérico).

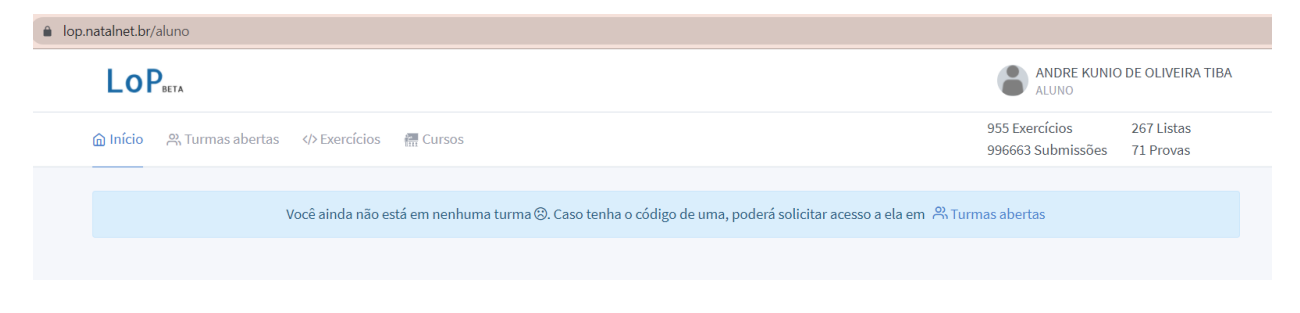

Códigos da turmas: T1: 65780343be T2: 0d60e4bbcc T4: 41b655ca18 T6: e99b9cae8b T7: 66e767073c T8: 13cddd389c 6. Insira o código referente ao da sua turma e clique no botão da lupa para procurar

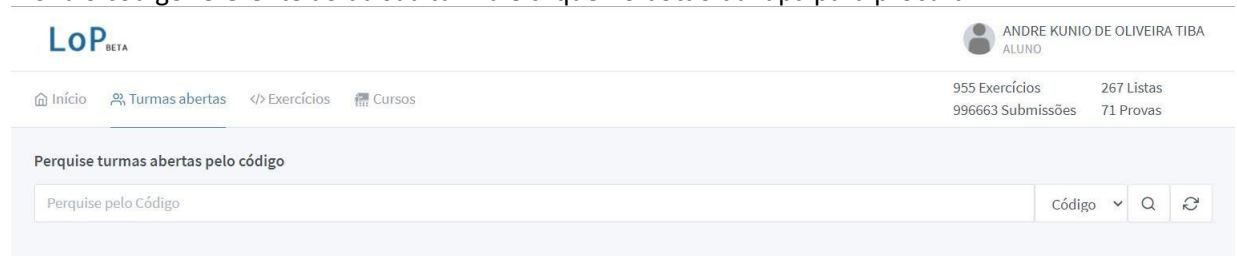

7. Então selecione a turma e solicite entrada. O sistema em seguida solicitará seu número de matrícula (coloque o CPF)

| 🙆 Início         | 兴 Turmas abertas 《                     | /> Exercícios 🛛 🔚 Cursos     |                      |  |
|------------------|----------------------------------------|------------------------------|----------------------|--|
| Perquise         | turmas abertas pelo có                 | digo                         |                      |  |
| d9fe605          | 668                                    |                              |                      |  |
| 🏜 UF             | FPE -2020.2 Cal Num                    | turma T1 - 2021.2            | Código: d9fe605668   |  |
| Lingua<br>Descri | agens: 🤌<br>ção da turma: Submissã     | o das listas de exercícios e | m Python             |  |
| •                | ANDRE TIBA<br>andre.tiba@ufpe.br 🚰 2 🗎 | 1 🖹 0                        | Solicitar Acesso 曫 + |  |

8. Aguarde a liberação por parte do professor:

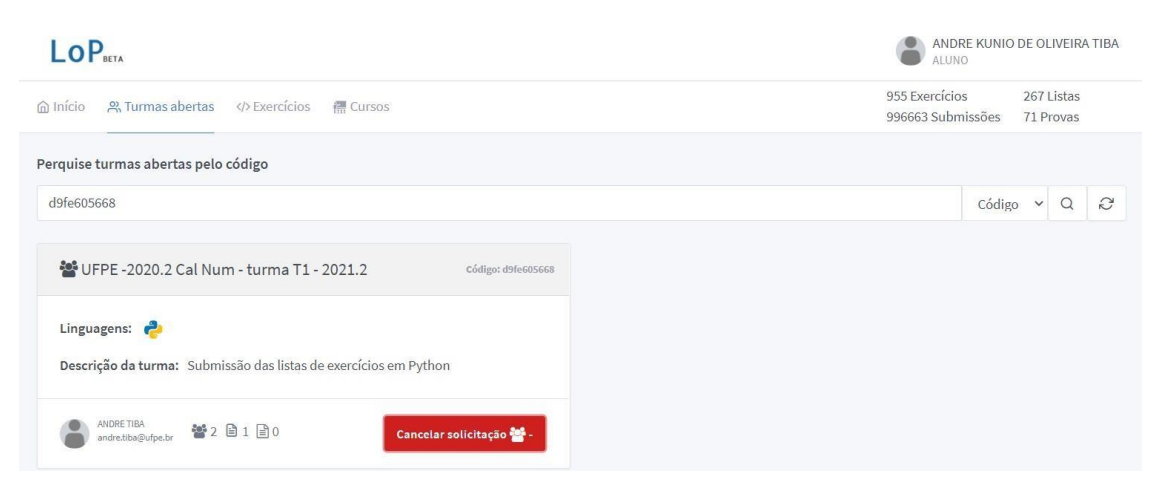

Observação: se os dados do login ou e-mail estiverem preenchidos incorretamente sua solicitação para inclusão na turma será recusada, por isso siga este manual à risca! Caso isso ocorra, vá na aba do PERFIL da sua conta, altere seu login como descrito item 2 deste manual, e refaça os procedimentos a partir do item 5. 9. Após a liberação entre na turma

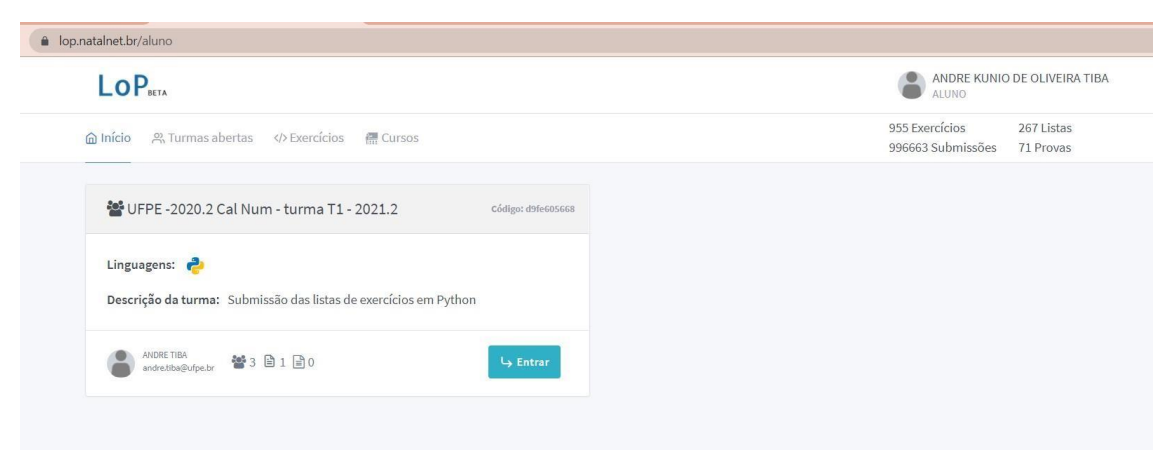

## 10. Selecione a aba superior LISTAS e veja quais listas estão disponíveis

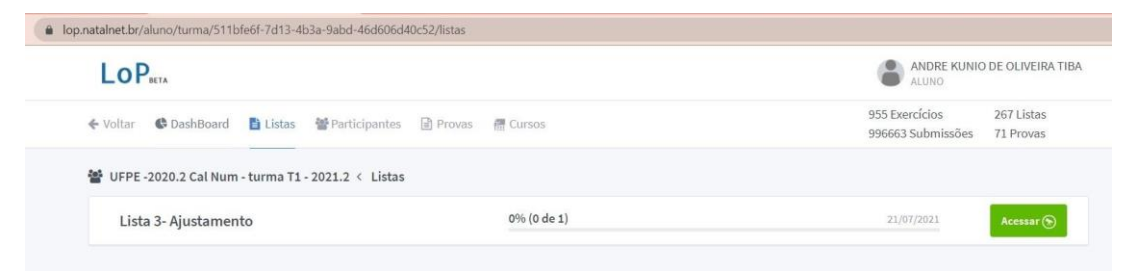